## راهنمای ثبت درخواست در سیستم شهرسازی

پس از مراجعه به شهرداری و دریافت کد نوسازی و شماره پرونده، وارد سایت شهرداری انزلی به آدرس و منوی شهرسازی الکترونیک شوید.

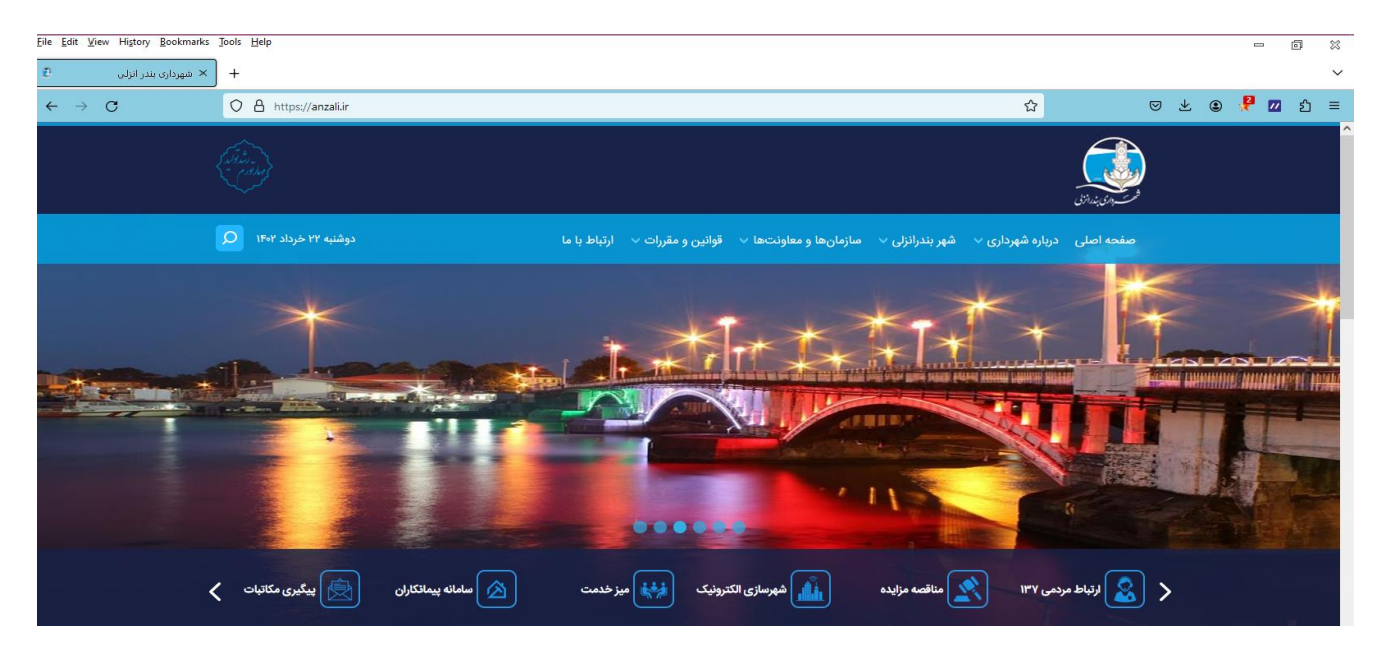

سپس وارد قسمت دريافت رمز عبور شويد.

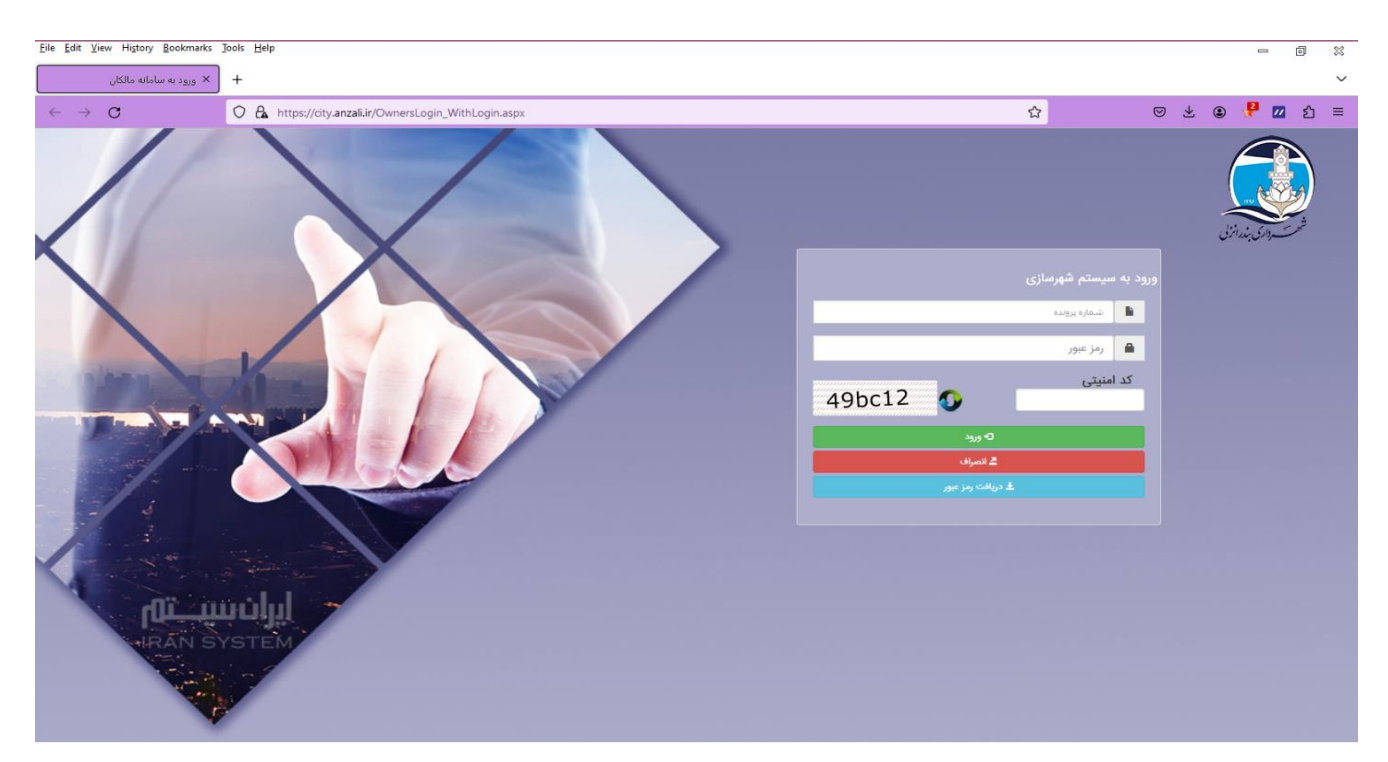

پس از وارد کردن شماره پرونده و کد ملی، کد رهگیری را دریافت نمایید.

| Eile Edit View Higtory Bookmarks Jools Help      |                                                                                                    |                          |                                |                            |     | -   | 0 %   |   |
|--------------------------------------------------|----------------------------------------------------------------------------------------------------|--------------------------|--------------------------------|----------------------------|-----|-----|-------|---|
| + 🗙 ورود به سامانه مالکان 🖈 شهرداری بندر انزلی 🤹 |                                                                                                    |                          |                                |                            |     |     | ~     | • |
| ← → C O A https://dty.anzali.ir/OwnersLogin_V    | VithLogin.aspx                                                                                                    |                          | ☆                              | ${igodot}$                 | ⊻ @ | 🥊 🛛 | 1 ຊ ≡ |   |
|                                                  | فت کد رهگیری<br>ز تایید، کد رهگیری به تلفن همراه شما از طریق پیامک ارسال خواهد شد<br>تسابه یرونه<br>کدفلنی                      | دریان<br>پس از           | شهرمازی<br>رویه<br>ر           | ورود به سیستم :<br>نمایه ا | ç   |     |       |   |
|                                                  | ه کد رهگیری<br>ز وارد نمودن کد رهگیری و رمز عبور مورد نظر خود که می باید حداقل 6 کارکتر باشد و<br>ن کلید تایید را انتخاب نمایید | ثبت<br>پس از<br>تکرار آر | ی ورود<br>۲۵ ورود<br>۲۵ انصراف | دد امییتی                  |     |     |       |   |
|                                                  | شماره پرونده                                                                                                    | <b>B</b>                 |                                |                            |     |     |       |   |
|                                                  | کَد رهگیری                                                                                                    | 1                        |                                |                            |     |     |       |   |
|                                                  | رمز جدید                                                                                                    |                          |                                |                            |     |     |       |   |
|                                                  | تکرار رمز جدید                                                                                                    |                          |                                |                            |     |     |       |   |
| HRÂN SYSTEM                                      | o اید                                                                                                    |                          |                                |                            |     |     |       |   |

## پس از دریافت کد رهگیری، یک رمز عبور را انتخاب کرده و در دو سطر آخر، رمز جدید را وارد نمایید.

| File Edit View History Bookmarks Jools Help                                                                                                    |                                                                                                    | - 6 %         |
|----------------------------------------------------------------------------------------------------|----------------------------------------------------------------------------------------------------|---------------|
| 🕈 وړود به سامانه مالکان × شهرداری بندر انړلی 🕈                                                                                                    |                                                                                                    | ~             |
| $\leftrightarrow \rightarrow \mathbf{C}$ O A $\mathbf{v}$ https://div.anzall.ir/OwnersLogin_WithLogin.aspx                                                                                                    | <b>☆</b> 6                                                                                                    | ා ± ා 🥊 🔟 ව = |
| یا (المنافز) الالمنافز)   الالمنافز) المنافز)   المنافز) المنافز)   المنافز) المنافز) | ورود به سیستم شهرسازی<br>ورود به سیستم شهرسازی<br>ا شماردیوید<br>کد امنیتی<br>کد امنیتی<br>کد امنیتی<br>کد امنیتی<br>کد امنیتی<br>کد امنیتی |               |

ميبينيد كه رمزعبور با موفقيت تنظيم شده است.

| Eile Edit View History Bookmarks Jools Help                                                                                                    |                                                                                                    |                                                                                   |                 |     |    | -   | ð  | ×      |
|----------------------------------------------------------------------------------------------------|----------------------------------------------------------------------------------------------------|-----------------------------------------------------------------------------------|-----------------|-----|----|-----|----|--------|
| + 🗙 ويود به سامانه مالکان × شهرداری بندر انزلی 🕏                                                                                                    |                                                                                                    |                                                                                   |                 |     |    |     |    | $\sim$ |
| ← → C O A ↔ https://city.anzali.ir/OwnersLogin_WithLogin.aspx                                                                                                    |                                                                                                    | ☆                                                                                 | ${igsidential}$ | ⊻ ( | •  | P 🛛 | பி | ≡      |
| درمگیری<br>درماند<br>درماند<br>درماند<br>مراند<br>مراند<br>م<br>مراند<br>م<br>مراند<br>م<br>مراند<br>م<br>م<br>مراند<br>م<br>مراند<br>م<br>م<br>م<br>مراند<br>م<br>م<br>م<br>م<br>م<br>م<br>م<br>م<br>م<br>م<br>م<br>م<br>م<br>م<br>م<br>م<br>م<br>م<br>م | دریافت ک<br>بس از تایید<br>ه اف<br>ه اف | به میستم شهرمبازی<br>میستم شهرمبازی<br>کد امنیتی<br>کد امنیتی<br>فراینی<br>فراینی | 919             |     | J. |     |    |        |

اکنون با شماره پرونده و رمزعبور، وارد سیستم شهرسازی الکترونیک شوید.

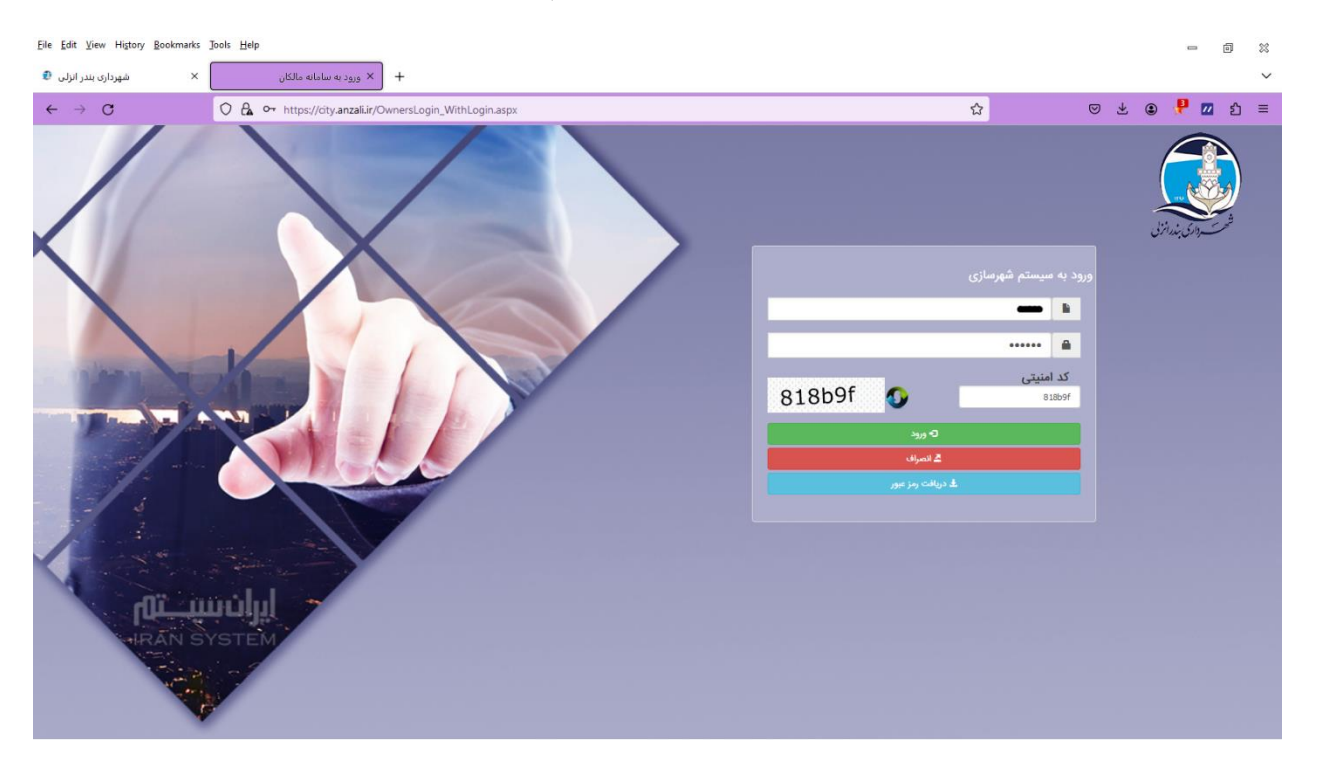

پس از ورود به سیستم، میتوانید اقدام به ثبت درخواست نمایید.

| Eile Edit View History Bookmarks    | <u>T</u> ools <u>H</u> elp       |                            |           |                                  |                                 |     | - 0 %               |
|-------------------------------------|----------------------------------|----------------------------|-----------|----------------------------------|---------------------------------|-----|---------------------|
| 🗴 شهرداری بندر انزلی                | × ثبت درخواست                    | +                          |           |                                  |                                 |     | ~                   |
| $\leftarrow \rightarrow \mathbf{G}$ | O 🔒 https://city.anzali.ir/Pages | /Owners/SubmitRequest.aspx |           |                                  | ☆                               | ⊗ ± | ම 👎 🔟 ව =           |
| خروچ 🗗                              |                                  |                            |           |                                  |                                 |     |                     |
|                                     |                                  |                            |           | وادگی : نشانی مالک :             | شماره پرونده : 🗾 نام و نام خان  | Â   | منوی اصلی           |
|                                     | منطقه                            | محله                       | بلوک      | ملک                              | آپارتمان                        | Ø   | ثبت درخواست         |
|                                     |                                  |                            |           |                                  |                                 | ■   | مشاهده درخواست ها   |
|                                     |                                  |                            |           |                                  |                                 | G   | مشاهده عوارض نوسازی |
|                                     |                                  |                            | واست است. | پرونده تشکیل شده و آماده ثبت درخ | وضعيت پرونده:                   | G   | فیش های شهرسازی     |
|                                     |                                  |                            |           | e                                | پنل کاربری مالکان / ثبت درخواست | G   | مشاهده دستور نقشه   |
|                                     |                                  | ~                          |           | پروانه ساختمان                   | نوع درخواست                     | G   | پیش نویس عوارض      |
|                                     |                                  |                            |           | ) مرد 🔾 زن                       | جنسيت 💿                         | G   | مشاهده نامه ها      |
|                                     |                                  |                            |           |                                  | نام و نام خانوادگی              | D   | مشاهده پروانه       |
|                                     |                                  |                            |           |                                  | شمارہ تلغن                      | G   | مشاهده گواهی        |
|                                     |                                  |                            |           |                                  | شماره همراه                     |     |                     |
|                                     |                                  |                            |           |                                  | نشانى متقاضى                    |     |                     |
|                                     |                                  |                            |           |                                  |                                 |     |                     |
|                                     |                                  |                            |           | A                                |                                 | ~   | ~                   |